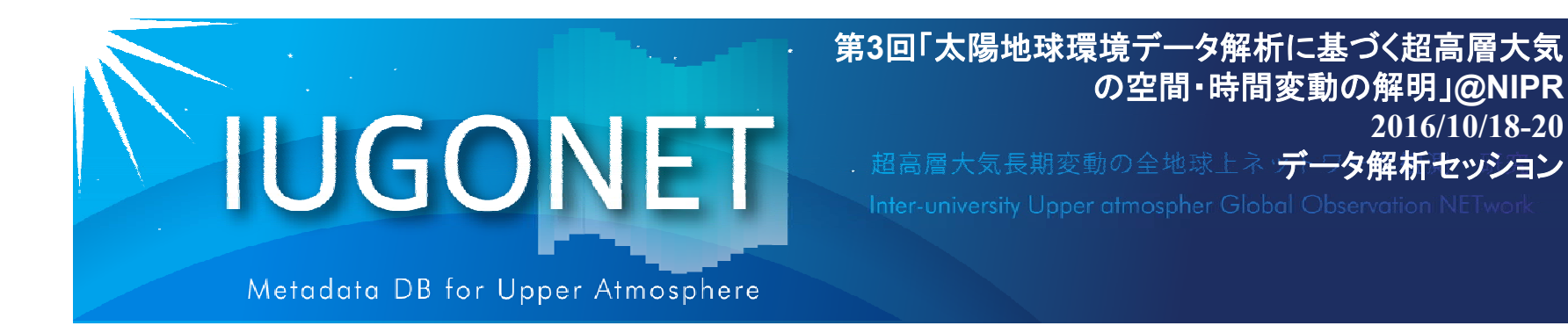

# CUIの使い方(後編):calcコマンド、get\_dataや store\_dataの使い方、時系列データのフィルター 処理、スペクトル/相関解析方法

### 新堀 淳樹(京大生存研)

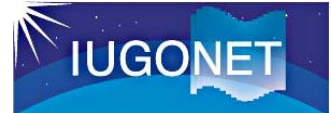

## 1. はじめに

#### 1.1この講習セクションの目標

- 入門編・CUIの使い方(前編)では、データのロード、プロットの基礎、およびプロットの画像出力方法などを行った。
- CUIの使い方(後編)では…
  - -UDAS上での汎用データ形式である "tplot変数" の中身について理解し、 各自の手持ちのデータから独自の tplot変数 を生成する方法を学ぶ。
  - -非常に便利なtplot変数を使った演算(足し算、引き算、掛け算、時間微分 等)について学ぶ。
  - -移動平均、バンドパスフィルター、周波数スペクトル導出など、よく用いられ る時系列解析のやり方を覚える。
- GUIよりCUI(コマンドラインでの操作)の方が自由度が高いことから、UDASに 慣れてくるとコマンドを使う方が断然便利である!

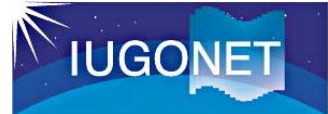

## 1. はじめに

- 1.2 解析に用いるデータと磁気嵐イベント
- 使用観測データ:
  - 太陽風・・・ACE衛星
  - 地磁気データ・地磁気指数・・・WDC Kyoto, 210mm, MAGDAS, AE/SYM 赤道電離圏データ・・・赤道大気レーダー電離圏観測
- 解析対象イベント

2015年6月21-25日にかけて発生した磁気嵐(minSYM-H = -109 nT)

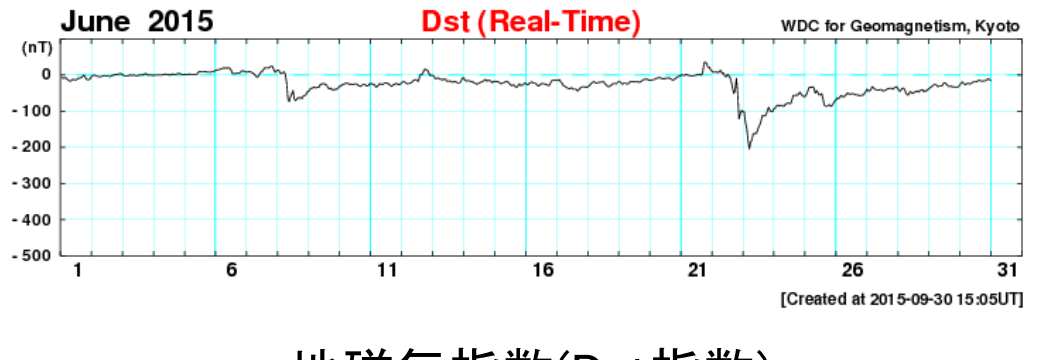

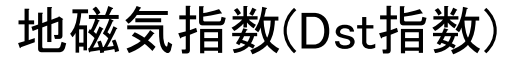

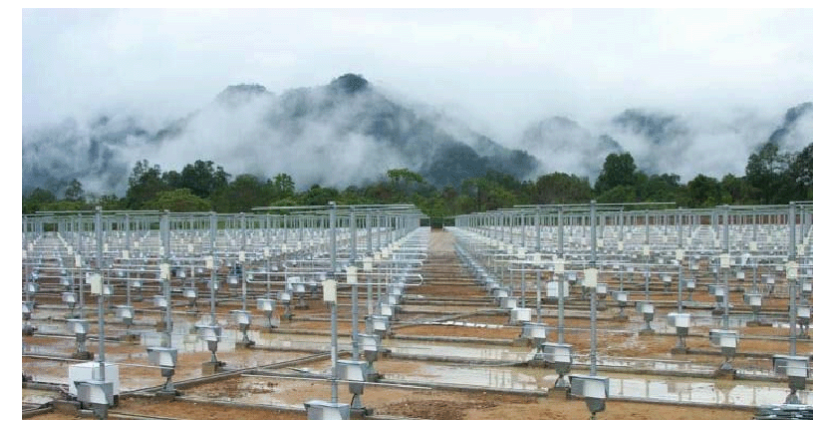

赤道大気レーダー

2. tplot変数の取り扱いと演算

### 2.1 tplot変数とは

- SPEDAS/UDASのベースになっているTDAS (THEMIS Data Analysis Software)での、汎用時系列データ形式。
- IDL上では単なる文字列であるが、tplot等のいわゆる<u>tコマンド</u>に与えることに よって、tplot変数名に紐付けられた時系列データの実体に対して、コマンド処 理が実行される。

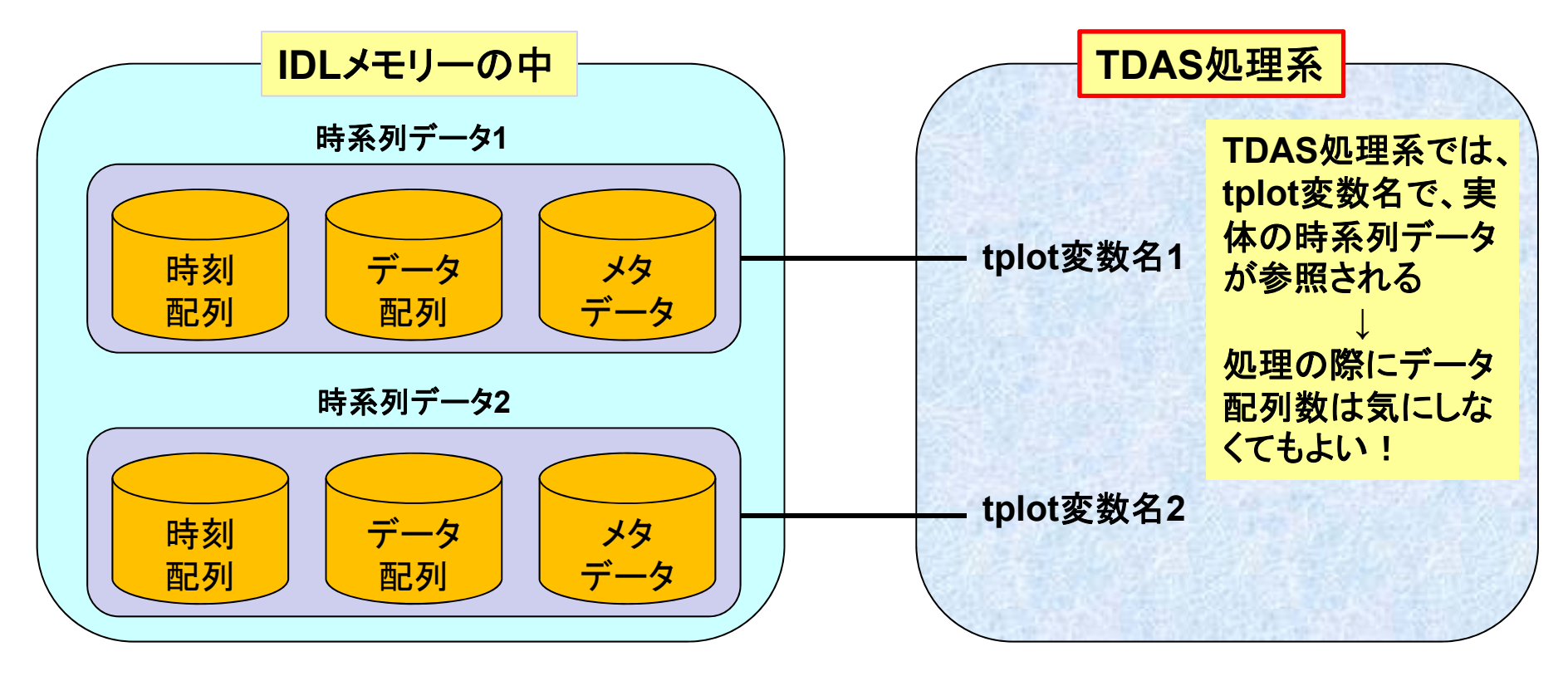

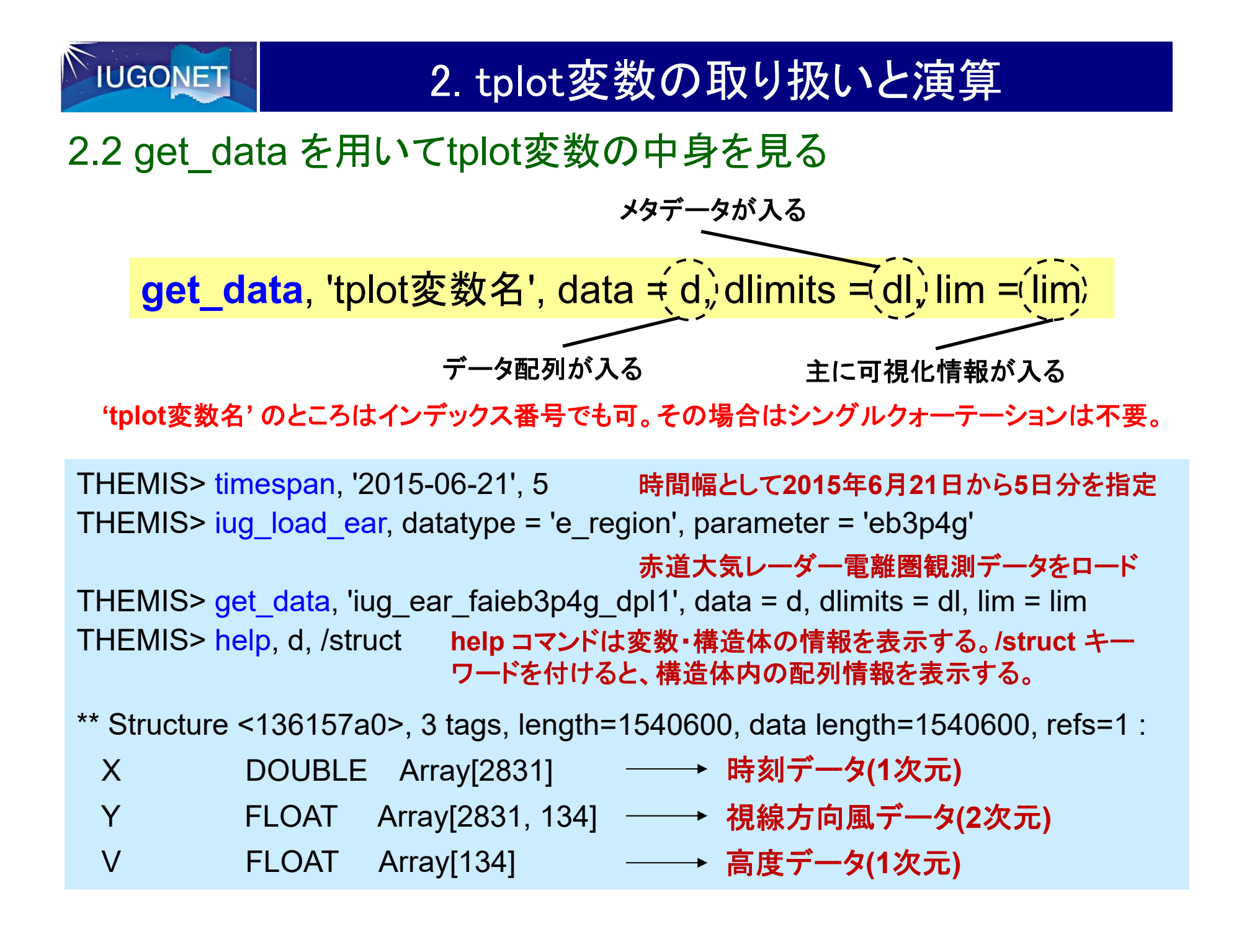

# 2. tplot変数の取り扱いと演算

2.2 get\_data を用いてtplot変数の中身を見る

THEMIS> help, d, /struct

| ** Structure <136157a0>, 3 tags, length=1540600, data length=1540600, refs=1 : |        |                  |
|--------------------------------------------------------------------------------|--------|------------------|
| Х                                                                              | DOUBLE | Array[2831]      |
| Y                                                                              | FLOAT  | Array[2831, 134] |
| V                                                                              | FLOAT  | Array[134]       |

tplot変数の実体のデータ構造体 (今の場合は d) は X, Y, V という3つのメンバーから 構成されている。

X: 倍精度浮動小数点で表したUnix time (1970-1-1 00:00:00 UTからの積算秒数)

この例では 2831個の1次元配列。つまりデータのtime frame は2831個ある。 この データは152秒で5日分なので、1日=86400秒 /152秒 x 5 日分 で 2831。

Y: 温度データが入っている配列

- この場合、2831 \*134の2次元配列。
- V: 高度データが入っている1次元配列

この場合、134の1次元配列。

# 2. tplot変数の取り扱いと演算

### 2.2 get\_data を用いてtplot変数の中身を見る

```
THEMIS> help, dl, /struct
** Structure <18df09d0>, 1 tags, length=32, data length=32, refs=16:
              STRUCT -> <Anonymous> Array[1]
 DATA ATT
                               dlimits構造体にはメタデータ(データに関する
                               各種情報)が格納される。
                               例えば CDF はこれ自体も構造体であり、元
                               データファイルであるCDFファイルの情報(ファ
                               イルのセーブ場所など)が格納されている。
THEMIS> help, lim, /struct
** Structure <18ee6300>, 3 tags, length=40, data length=34, refs=2:
            STRING 'EAR-iono!CHeight!C[km]'
 YTITI F
 ZTITLE
                     'snr1!C[dB]'
            STRING
 SPFC
            INT
                           lim 構造体の方には主にプロット等に可視化する
                           際に必要な情報が入っている。
                           例えば tplot コマンドがtplot変数をプロットする場
                           合、ここの情報を参照して、線の色や縦軸のラベル、
                           凡例 等を描画する。
```

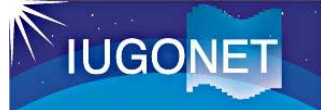

2.3 store\_dataで新規tplot変数を作成

**store\_data**, 'tplot変数名', data = {x:time, y:data1, v:data2}, dlimits = dl, lim = lim

- time: データの時刻ラベルを倍精度浮動小数点のUnix time の配列にしたもの。 1次元配列 [N] N: 時刻ラベル数
- val: データの配列。
  - スカラーデータの場合は [N] (timeと同じサイズ)、1次元ベクトルデータの場 合は [N][J] (J がベクトルの成分数) という配列。
- というような time, val を用意すればtplot変数を作成できる。
- THEMIS> time = d.x
- THEMIS> h\_wind = -1.0 \* d.y \* cos(152.9\*!pi/180)/sin(23.0\*!pi/180)
- THEMIS> height = d.v

```
THEMIS> store_data, 'iug_ear_faieb3p4g_dpl1_h', data = { x:time, y:
h_wind, v: height}, dlimits = dl, lim = lim 実際にtplotでプロットして確認してみる
THEMIS> zlim, 'iug_ear_faieb3p4g_dpl1_h', -100, 100
THEMIS> tplot, ['iug_ear_faieb3p4g_dpl1', 'iug_ear_faieb3p4g_dpl1_h']
```

2. tplot変数の取り扱いと演算

# 2.3 store\_dataで新規tplot変数を作成

THEMIS> tplot, ['iug\_ear\_faieb3p4g\_dpl1', 'iug\_ear\_faieb3p4g\_dpl1\_h']

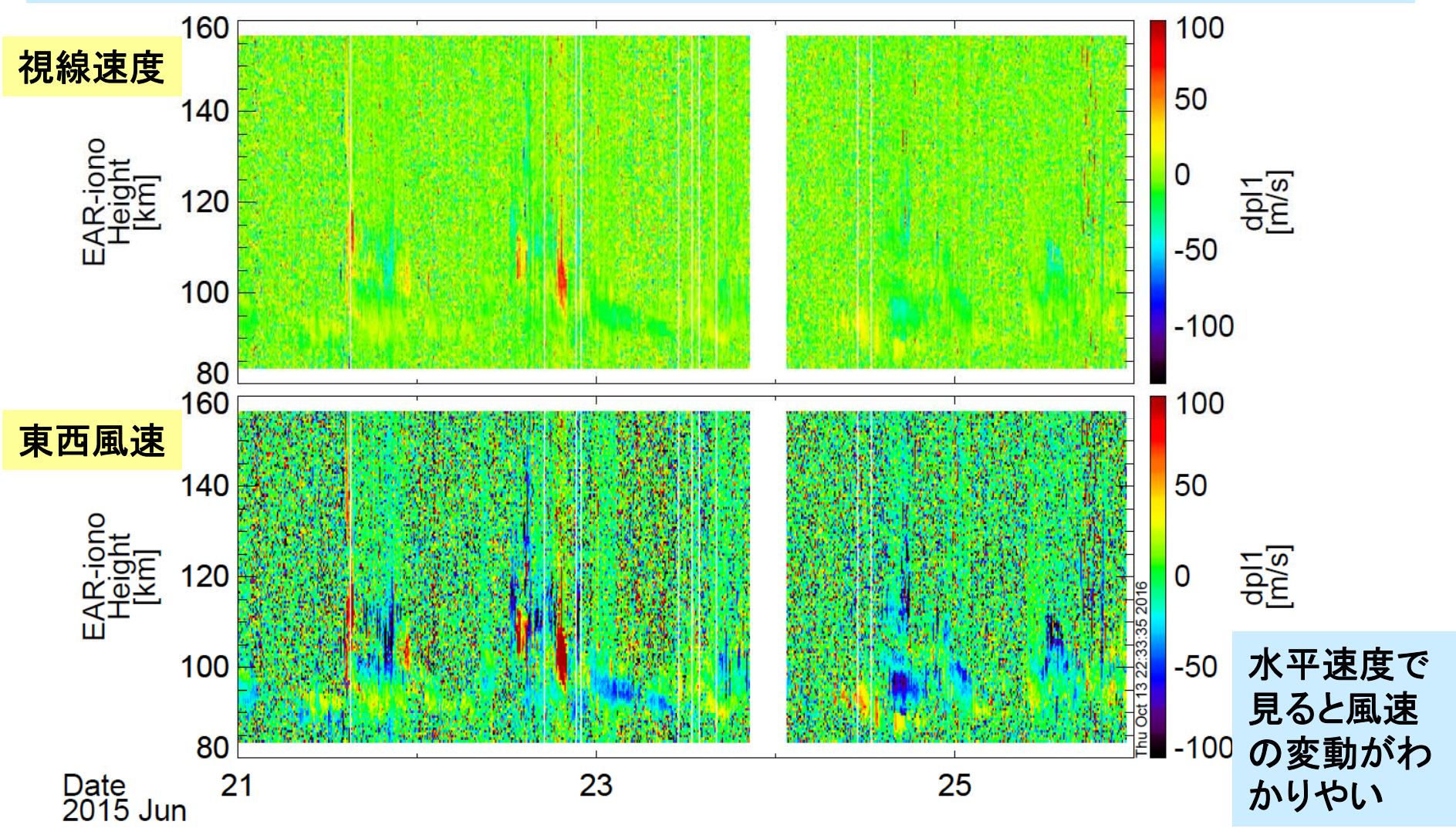

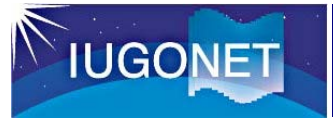

2.3 store\_dataで新規tplot変数を作成

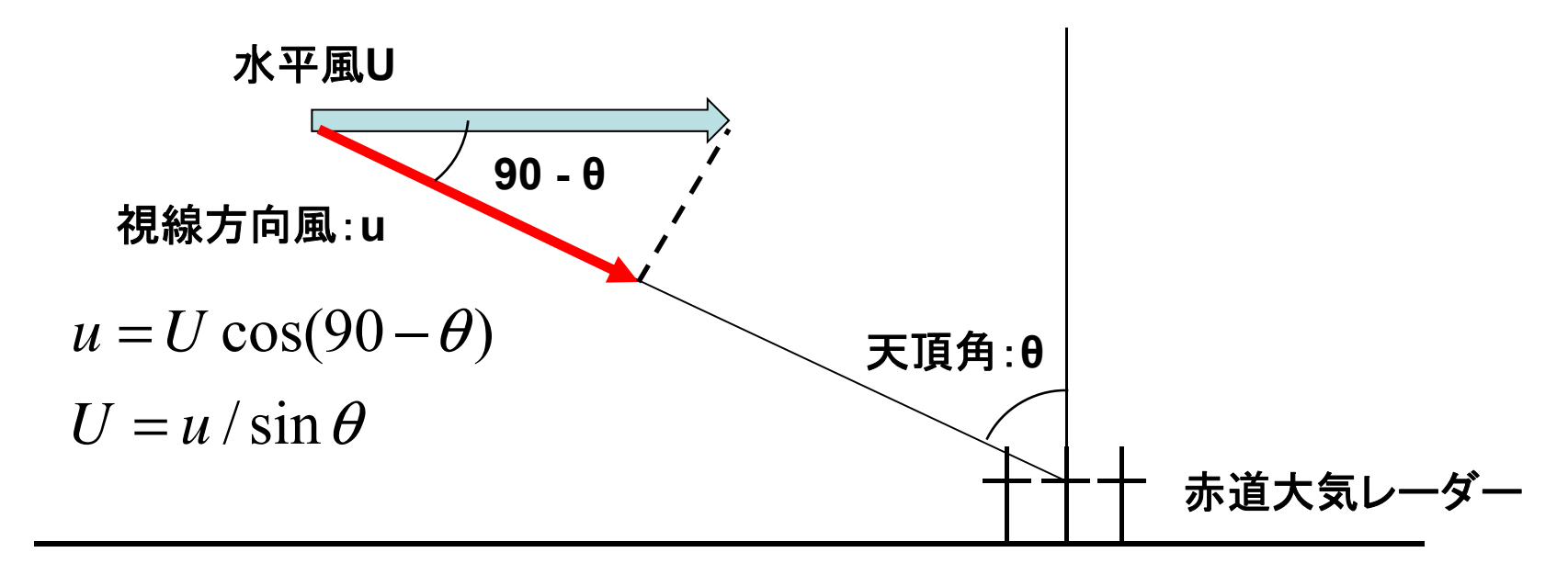

観測パラメータ: faieb3p4g ビーム数:3 (天頂角、方位角) = (152.9, 23.0), (180.0, 20.8), (207.1, 23.2)

ビーム方向2と3についても同様の計算が可能

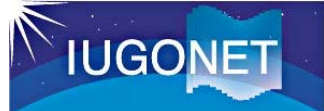

2.4 calcコマンドによるtplot変数の演算

**calc**, ' "新tplot変数名" = ... 計算式 ... '

(例) calc, ' "newvar" = "iug\_ear\_faieb3p4g\_dpl1" \*(-1.0)\* cos(152.9\*3.14159/180)/sin(23.0\*3.14159/180)'

時系列データであるtplot変数全体を使った演算を、直感的にわかり易い形で書 いて実行することができる!

実は、前頁のstore\_dataを使ってやったことは、

calc, ' "iug\_ear\_faieb3p4g\_dpl1\_h" = "iug\_ear\_faieb3p4g\_dpl1" \*(-1.0)\* cos(152.9\*3.14159/180)/sin(23.0\*3.14159/180)'

と、わずか1行で実行できる!

### 2.4 calcコマンドによるtplot変数の演算

**calc**, ' "新tplot変数名" = ... 計算式 ... '

(例) calc, ' "newvar" = "iug\_ear\_faieb3p4g\_dpl1" \*(-1.0)\* cos(152.9\*3.14159/180)/sin(23.0\*3.14159/180)'

### <u>計算式のルール</u>

- •フォーマットは普通の計算式と同じ。全体を単引用符(')で囲む。tplot変数は 二重引用符(")で囲む。
- •使用可能な演算: 四則(+-\*/), べき乗, sin/cos/tan(), exp(), log(), abs(), min(), max(), total(), mean(), median(), ...

### <u>注意点</u>

- •複数のtplot変数を演算に使う場合、実体の配列のサイズ・次元が同一でないといけない。データの時刻数が異なる、データの次元が異なる(スカラーデータと ベクトルデータの混在など)とエラーになる。
- •calcを用いて新しいtplot変数を生成した場合、前に含んでいたデータの基本情 報を引き継がないので、改めてoptionコマンドで適宜入れる。

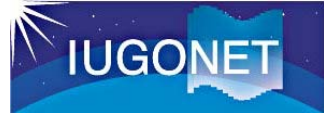

### 2.4 calcコマンドによるtplot変数の演算

calcコマンドでサポートされている関数群とオペレータの種類を確認する方法

THEMIS> calc, function\_list=f, operator\_list=o

THEMIS> print, 'Functions: ',f

Functions: log(x[,base]) ln(x) exp(x[,base]) sqrt(x) abs(x) min(x,[,dim][,/nan]) max(x,[,dim][,/nan]) mean(x,[,dim][,/nan]) median(x,[,dim][,/even]) total(x,[,dim][,/nan]) [,/cumulative]) count(x,[,dim]) sin(x) arcsin(x) sinh(x) arcsinh(x) cos(x) arccos(x) cosh(x) arccosh(x) tan(x) arctan(x) tanh(x) arctanh(x) csc(x) arccsc(x) csch(x) arccosh(x) sec(x) arcsec(x) sech(x) arcsech(x) cot(x) arccot(x) coth(x) arccoth(x) arccoth

#### 使用可能な関数・演算:

指数·対数関数、平方根、絶対値、最小、最大、平均、中央値、総和、個数、三角関数、 双曲線関数、それらの逆関数 常用対数:log、自然対数:ln

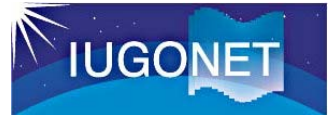

### 2.4 calcコマンドによるtplot変数の演算

calcコマンドでサポートされている関数群とオペレータの種類を確認する方法

THEMIS> calc, function\_list=f, operator\_list=o THEMIS> print, 'Operators: ',o Operators: ~ ++ -- - + \* / ^ < > && || # ## mod and eq ge gt le lt or xor +\$

使用可能な演算子:

- ~(論理演算子)・・・否定、++ --(算術演算子)・・・インクリメント・デクリメント、
- +-\*/(算術演算子)・・・加減乗除、^(算術演算子)・・・冪乗、
- <>(最大·最小演算子)···最小·最大、&& (論理演算子)···論理積、
- || (論理演算子)・・・論理和、# ## (行列演算子)・・・行列の掛け算(BA、AB)、
- mod (算術演算子)・・・剰余、and (ビット演算子)・・・ビット単位AND、
- eq、ge、gt、le、lt (関係演算子) · · · A=B、A>=B、A>B、A<=B、A<B、
- or (ビット演算子)・・・ビット単位OR、xor (ビット演算子)・・・ビット単位XOR、
- +\$ ・・・改行

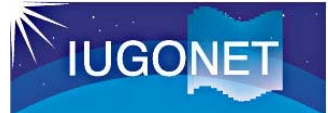

### 2.4 calcコマンドによるtplot変数の演算

課題:ほかの2ビーム方向から求めた東西風を求め、それらを並列プロットする

観測パラメータ: faieb3p4g

ビーム数:3

(天頂角、方位角) = (152.9, 23.0), (180.0, 20.8), (207.1, 23.2)

#### ①各ビームごとの東西風の計算

THEMIS> calc, ' "iug\_ear\_faieb3p4g\_dpl2\_h" = "iug\_ear\_faieb3p4g\_dpl2" \* cos(180.0\*3.14159/180)/sin(20.8\*3.14159/180)'

THEMIS> calc, ' "iug\_ear\_faieb3p4g\_dpl3\_h" = "iug\_ear\_faieb3p4g\_dpl3" \* cos(207.1\*3.14159/180)/sin(23.2\*3.14159/180)'

#### ②3つの東西風のカラーバーの範囲の調整

THEMIS> zlim, ['iug\_ear\_faieb3p4g\_dpl2\_h', 'iug\_ear\_faieb3p4g\_dpl3\_h'], -100, 100

THEMIS> tplot, ['iug\_ear\_faieb3p4g\_dpl1\_h', 'iug\_ear\_faieb3p4g\_dpl2\_h', 'iug\_ear\_faieb3p4g\_dpl3\_h']

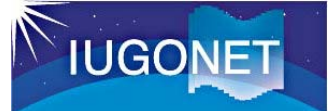

2.4 calcコマンドによるtplot変数の演算

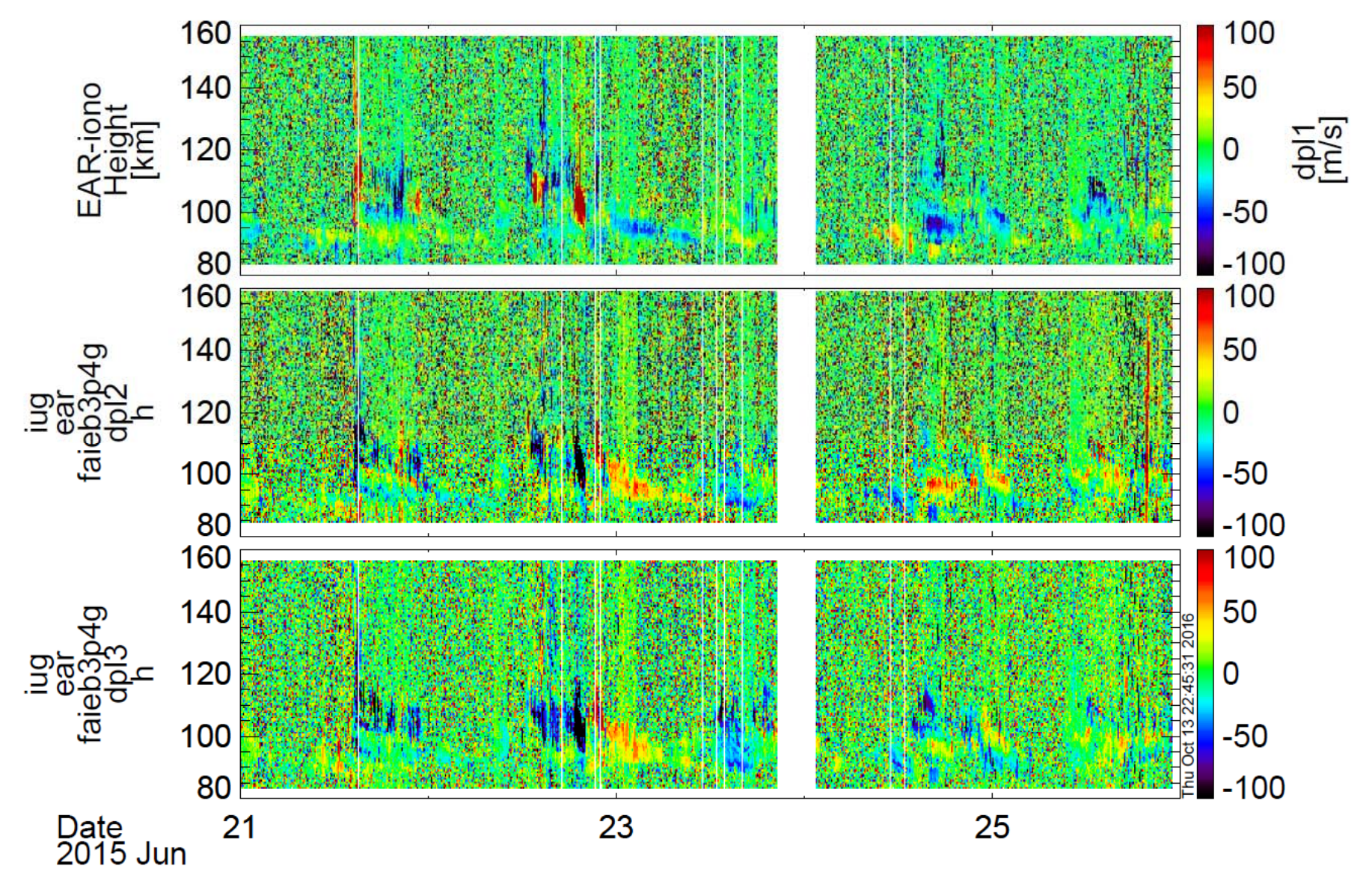

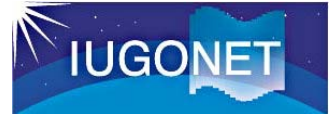

### 2.4 calcコマンドによるtplot変数の演算

calcを使うと、各tplot変数に付帯する情報を引き継げないので、optionsコマンドで適宜、軸などのキャプションや単位は変更する。

●軸のキャプションなどの設定

THEMIS> options, 'iug\_ear\_faieb3p4g\_dpl1\_h', ytitle = 'EAR-iono!Cheight!C[km]', ztitle = 'U-wind(1)!C[m/s]'

THEMIS> options, 'iug\_ear\_faieb3p4g\_dpl2\_h', ytitle = 'EAR-iono!Cheight!C[km]', ztitle = 'U-wind(2)!C[m/s]'

THEMIS> options, 'iug\_ear\_faieb3p4g\_dpl2\_h', ytitle = 'EAR-iono!Cheight!C[km]', ztitle = 'U-wind(3)!C[m/s]'

#### ●プロットの生成

THEMIS> tplot, ['iug\_ear\_faieb3p4g\_dpl1\_h', 'iug\_ear\_faieb3p4g\_dpl2\_h', 'iug\_ear\_faieb3p4g\_dpl3\_h']

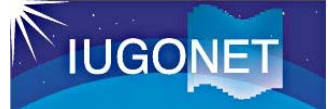

2.4 calcコマンドによるtplot変数の演算

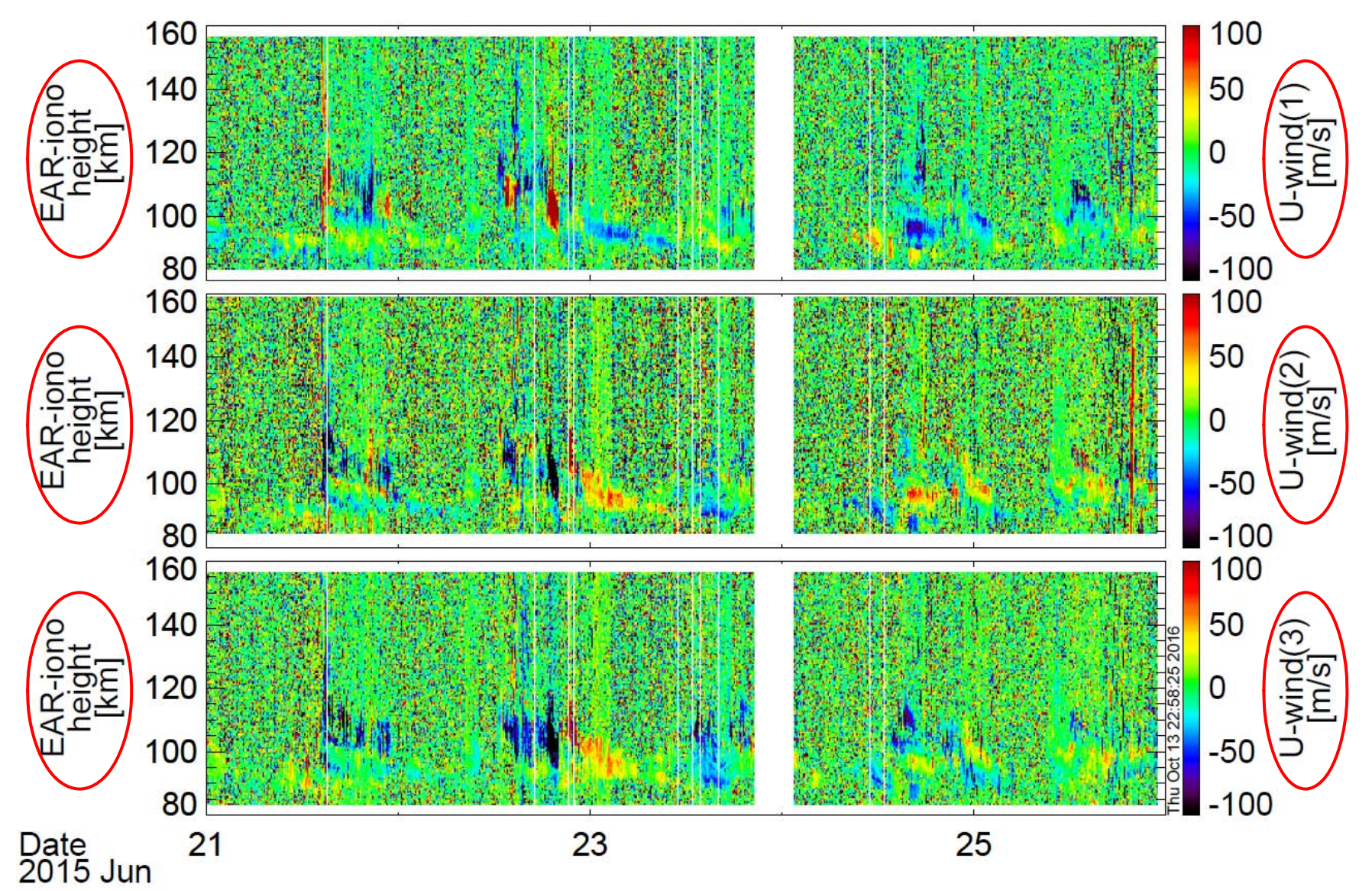

## 2. tplot変数の取り扱いと演算

### 2.5 calcコマンドの応用

<u>電離圏Pedersen, Hall伝導度からCowling電気伝導度を導出</u> calc, ' "sigmaC" = "sigmaP" + ("sigmaH" ^2 / "sigmaP")' 注) sigmaP: Pedersen伝導度、sigmaH: Hall伝導度

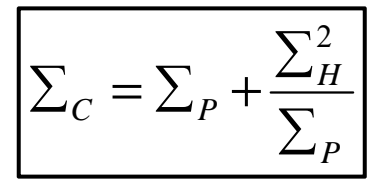

<u>太陽風観測から太陽風動圧を導出</u> calc, ' "Pdyn" = "ace\_Np" \* "ace\_Vp"^2 \* 1.6726 \* 1e-6 ' 注) ace\_Np: 太陽風密度 [/cc]、ace\_Vp: 太陽風速度 [km/s] ~ プロトンの質量

 $P_{dyn} = N_p * M * V_p^2$ 

2つ目の例のace\_Np, ace\_Vp というデータは、TDASに 収録されている ace\_swe\_load, datatype='h0' というコマ ンドでロードできる。

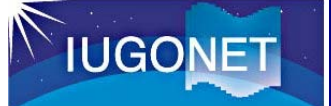

# 3. tplot変数を用いた各種データ解析

## 3.1 tsub\_average で平均値を差し引く

210度地磁気観測点(茂尻とコトタバン)データのロード

THEMIS> timespan, '2015-06-21', 5 THEMIS> iug\_load\_gmag\_mm210, site =['msr', 'ktb' ]

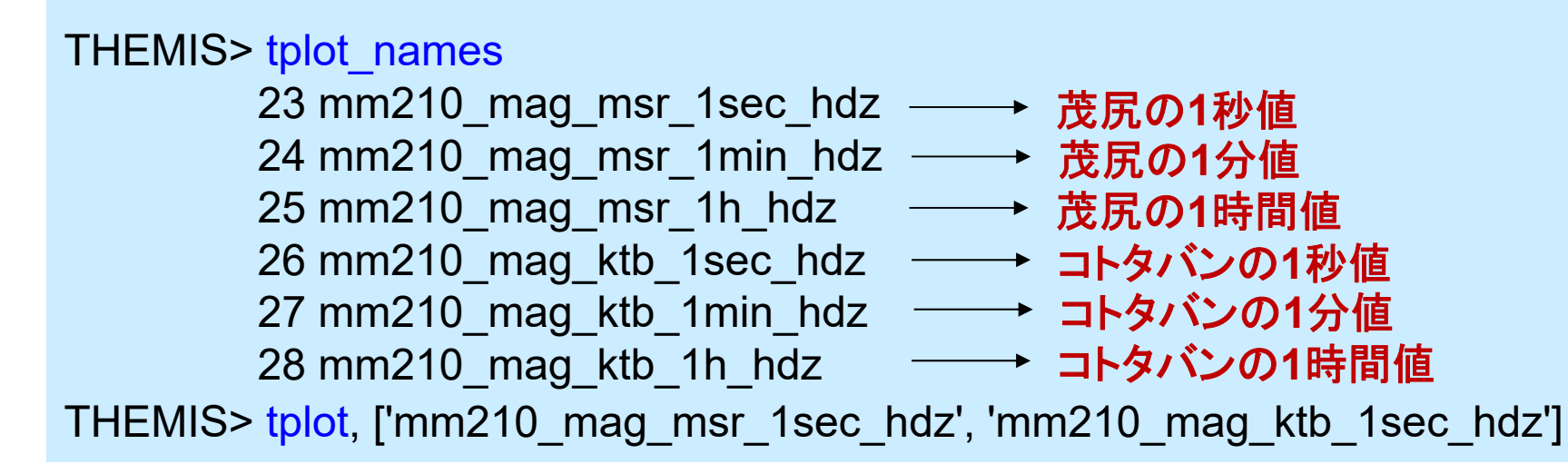

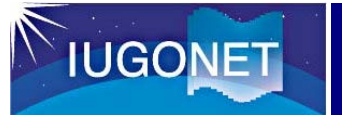

# 3. tplot変数を用いた各種データ解析

3.1 tsub\_average で平均値を差し引く

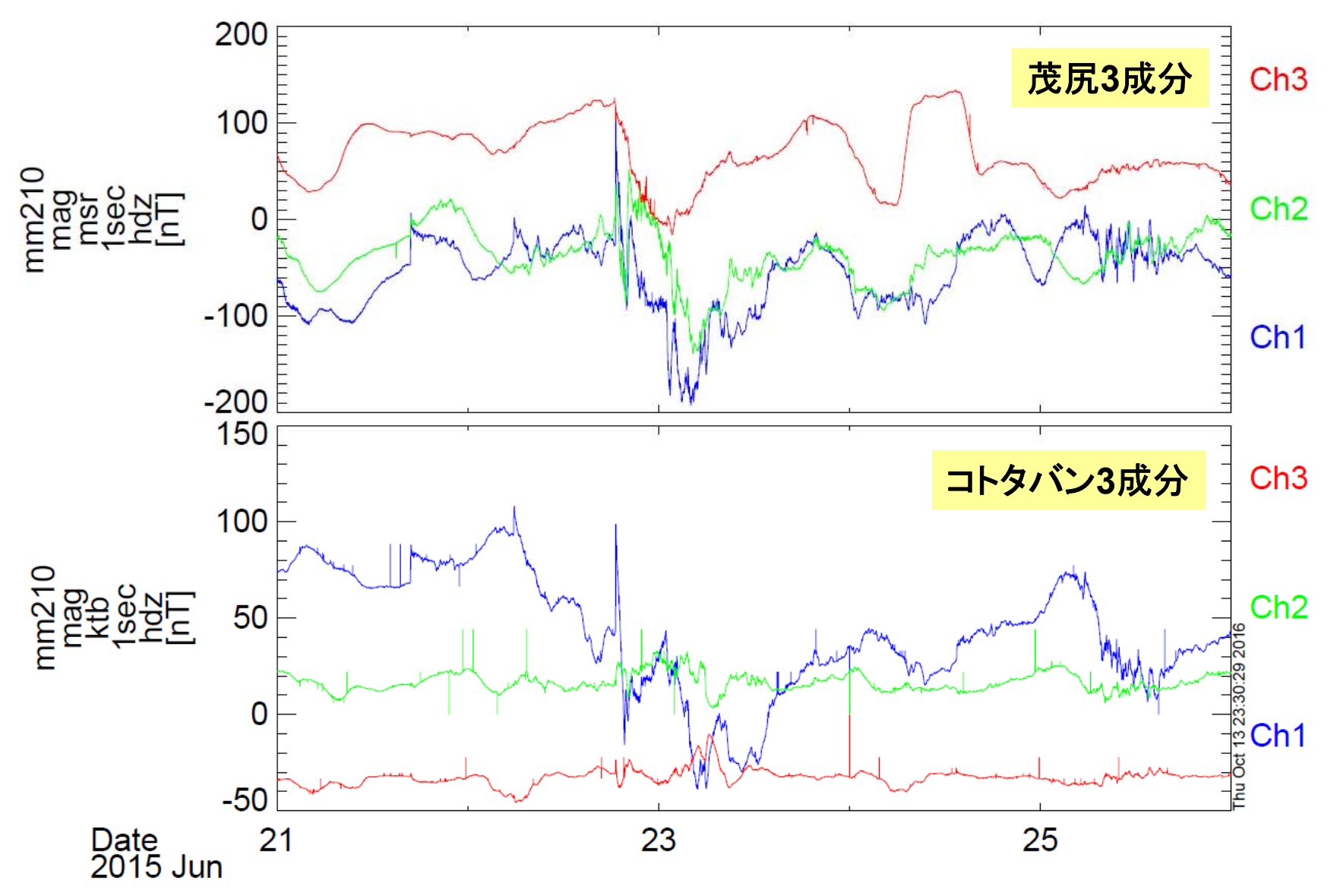

# 3. tplot変数を用いた各種データ解析

# 3.1 tsub\_average で平均値を差し引く

tsub\_average, 'tplot变数名'

(例) tsub\_average, 'mm210\_mag\_msr\_1sec\_hdz'

THEMIS> tsub\_average, 'mm210\_mag\_msr\_1sec\_hdz' THEMIS> tplot, ['mm210\_mag\_msr\_1sec\_hdz', 'mm210\_mag\_msr\_1sec\_hdz-d']

・元の変数名に -d を付けた新
 しいtplot変数に結果が格納
 される。

・プロットする際にゼロ線を揃 えたり周波数解析の前処理 などで多用される。

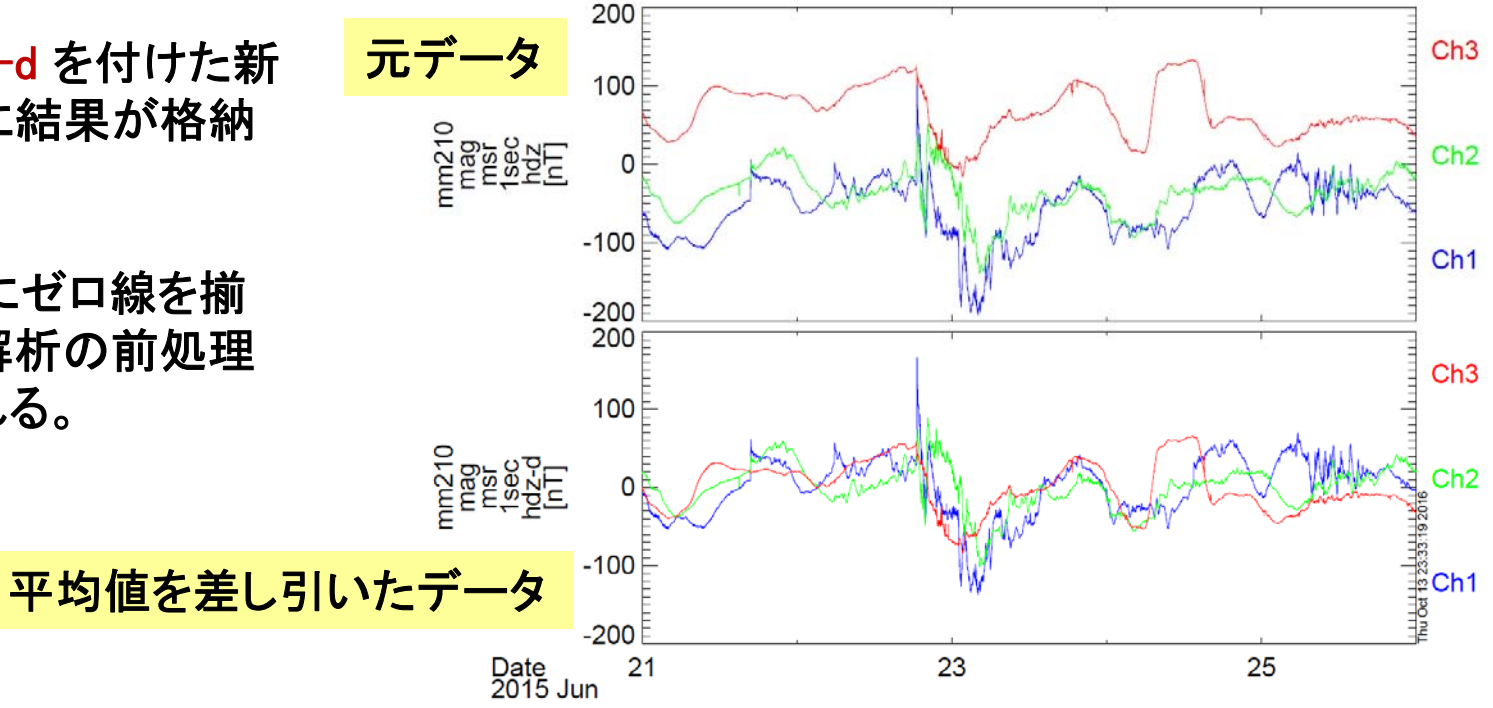

# 3. tplot変数を用いた各種データ解析

# 3.2 deriv\_data で時間微分値を計算

deriv\_data, 'tplot变数名'

(例) deriv\_data, 'mm210\_mag\_msr\_1sec\_hdz-d'

THEMIS> deriv\_data, 'mm210\_mag\_msr\_1sec\_hdz-d' THEMIS> tplot, ['mm210\_mag\_msr\_1sec\_hdz-d', 'mm210\_mag\_msr\_1sec\_hdz-d\_ddt']

・元の変数名に <u>ddt</u> を付けた新しいtplot変数に結果が格納される。

·スペクトル解析をする前に必要 に応じてスパイク処理を行う。

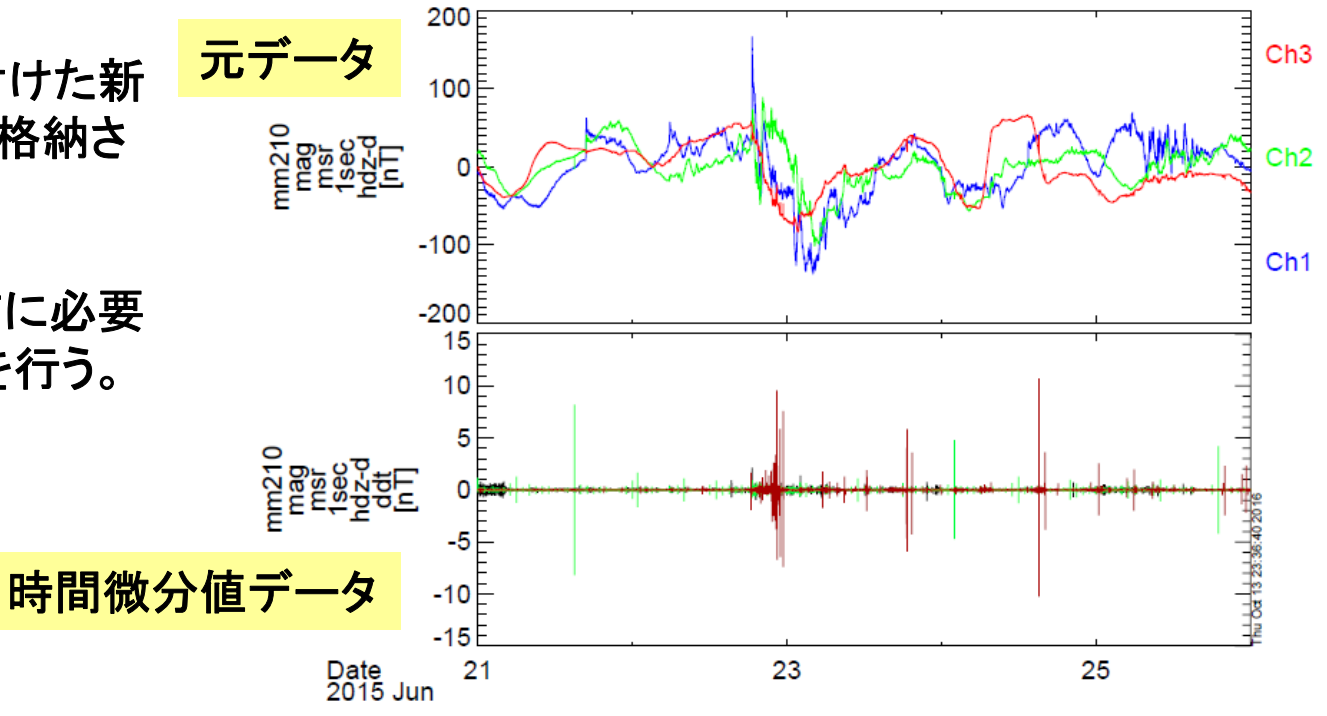

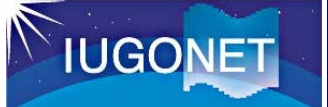

# 3. tplot変数を用いた各種データ解析

## 3.3 clean\_spikesでスパイク状のノイズ除去

clean\_spikes, 'tplot変数名', nsmooth=60, thresh=5 (例) deriv\_data, 'mm210\_mag\_msr\_1sec\_hdz-d\_ddt\_cln'

THEMIS> clean\_spikes, 'mm210\_mag\_msr\_1sec\_hdz-d\_ddt', nsmooth= 60, thresh = 5

THEMIS> tplot, ['mm210\_mag\_msr\_1sec\_hdz-d', 'mm210\_mag\_msr\_1sec\_hdzd\_ddt', 'mm210\_mag\_msr\_1sec\_hdz-d\_ddt\_cln']

・元の変数名に <u>cln</u>を付けた新しいtplot変数に結果が格納される。

 ·clean\_spikesの引数(nsmooth, thresh)は状況に応じて変える。
 規定値はそれぞれ、3と10に なっている。

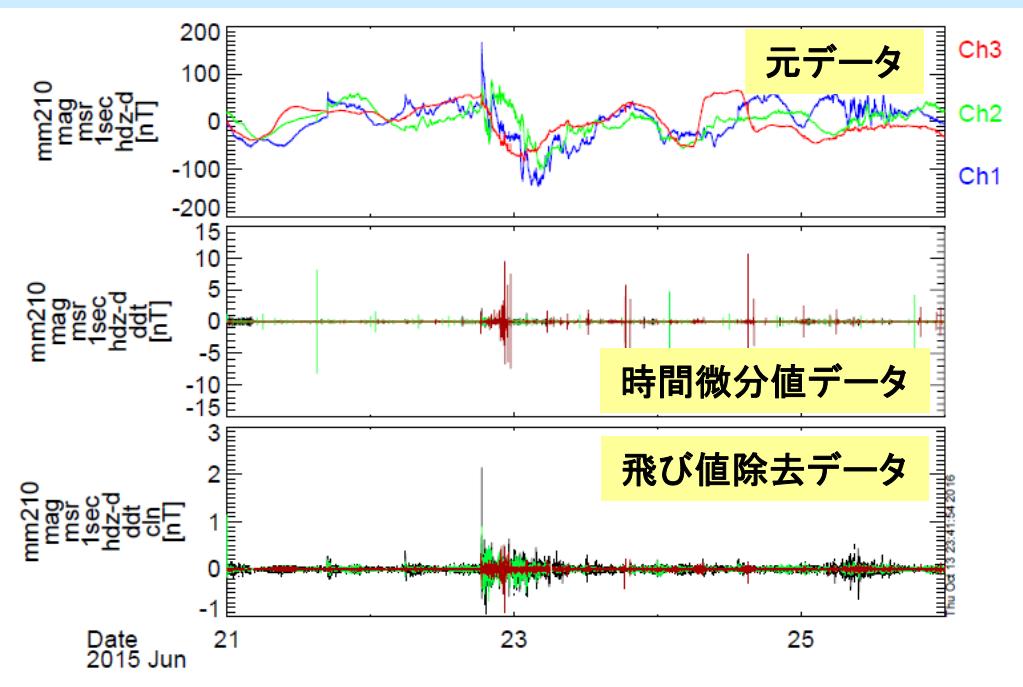

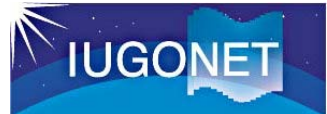

### 4.1 フーリエスペクトル解析 tdpwrspc

tdpwrspc, 'tplot変数名' (例) tdpwrspc, 'mm210\_mag\_msr\_1sec\_hdz-d\_ddt'

THEMIS> tdpwrspc, 'mm210\_mag\_msr\_1sec\_hdz-d\_ddt' THEMIS> tplot, ['mm210\_mag\_msr\_1sec\_hdz-d\_ddt\_x', 'mm210\_mag\_msr\_1sec\_hdz-d\_ddt\_x\_dpwrspc']

- •ハニング窓+FFTでダイナミックスペ クトル求め, ...\_dpwrspc という名 前のtplot変数に結果を格納する。
- tplotによりカラーコンターでプロット される。コンターの単位は元の値の 単位の2乗/Hz (元: dB ⇒ dB^2/Hz)
- ・縦軸のキャプションは、optionsコ マンドで適宜修正する。

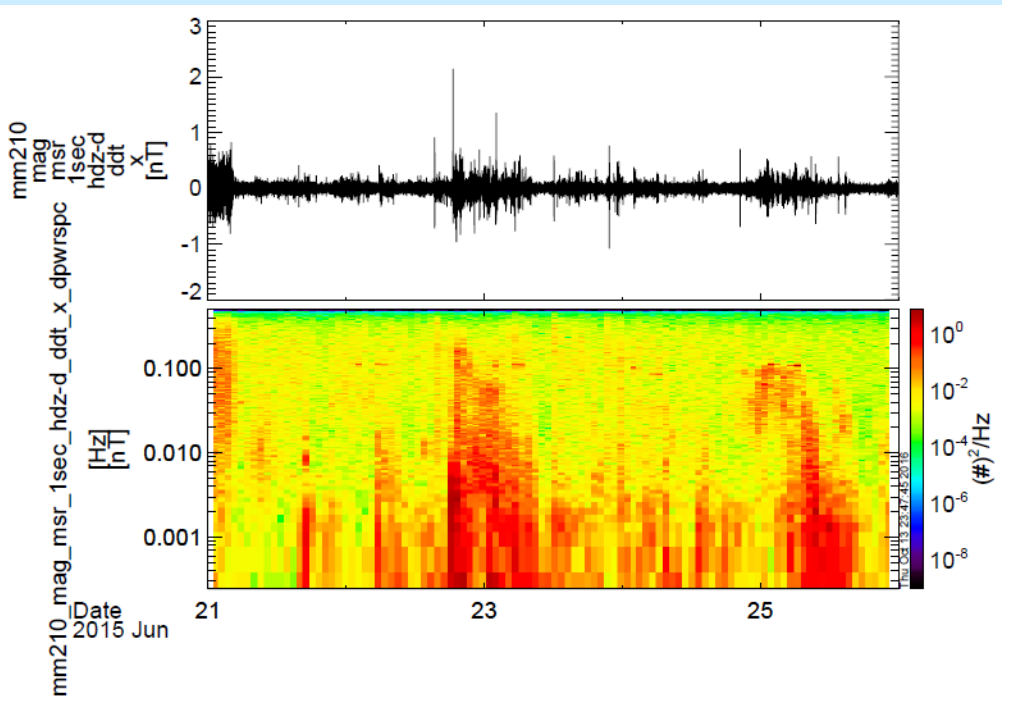

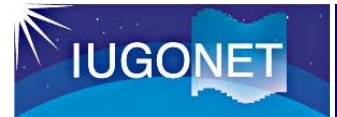

### 4.1 フーリエスペクトル解析 tdpwrspc

tdpwrspcを使うと、各tplot変数に付帯する情報を正しく引き継げないので、 optionsコマンドで適宜、軸などのキャプションや単位は変更する。

#### ●軸のキャプションなどの設定

THEMIS> options, 'mm210\_mag\_msr\_1sec\_hdz-d\_ddt\_x\_dpwrspc', ytitle = 'mm210!Cmag!Cmsr!Cfrequency',ysubtitle = '[Hz]', ztitle = 'Power spectrum!C[(nT)!U2!N/Hz]'

#### ●プロットの生成

THEMIS> tplot, ['mm210\_mag\_msr\_1sec\_hdz-d\_ddt\_x', 'mm210\_mag\_msr\_1sec\_hdz-d\_ddt\_x\_dpwrspc']

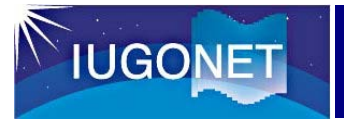

### 4.1 フーリエスペクトル解析 tdpwrspc

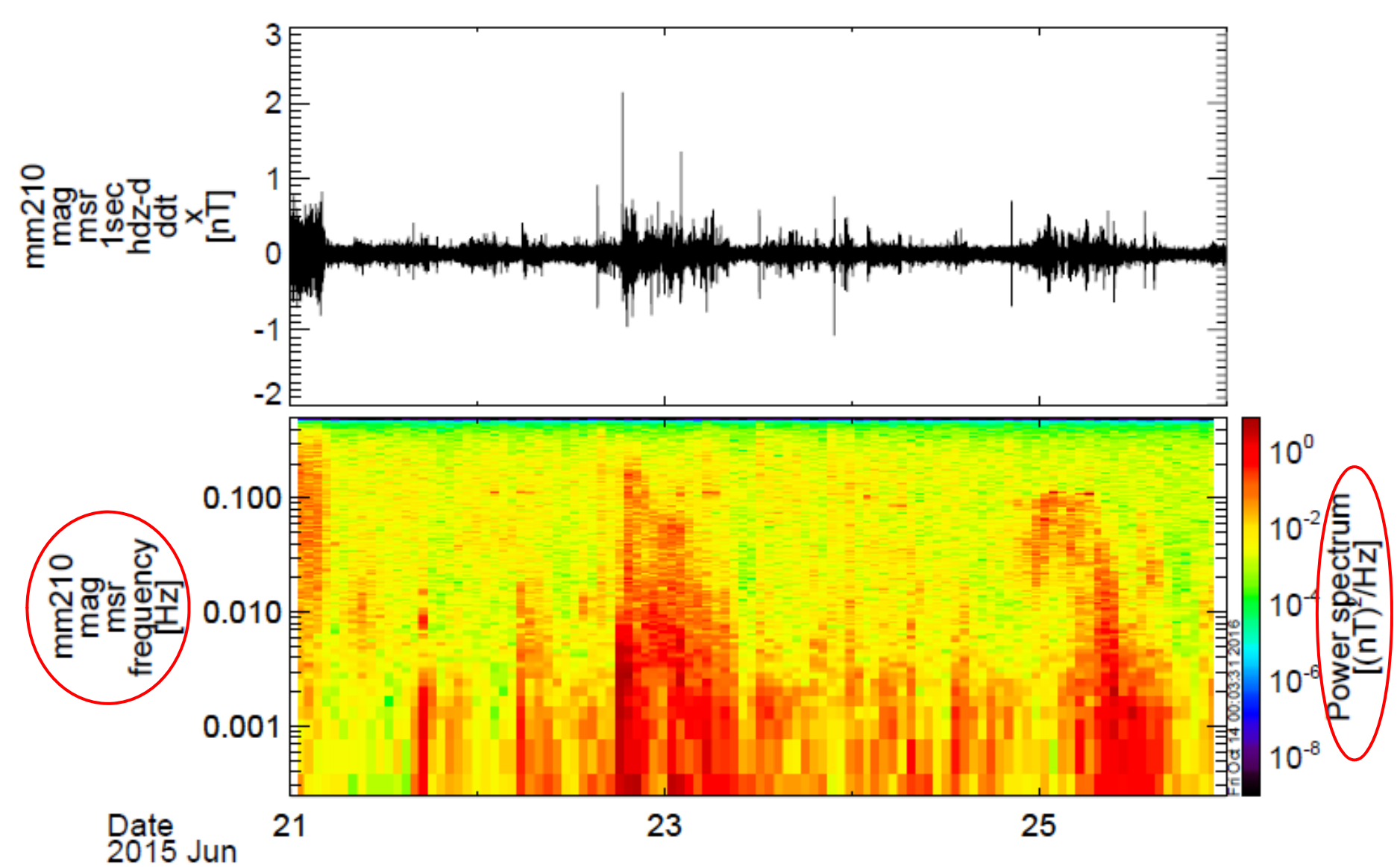

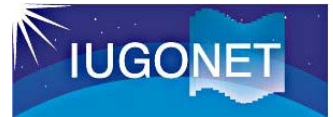

### 4.1 フーリエスペクトル解析 tdpwrspc

#### 京大地磁気指数(SYM)のデータを追加してみる

THEMIS> tplot, ['wdc\_mag\_sym','mm210\_mag\_msr\_1sec\_hdz-d\_ddt\_x', 'mm210\_mag\_msr\_1sec\_hdz-d\_ddt\_x\_dpwrspc']

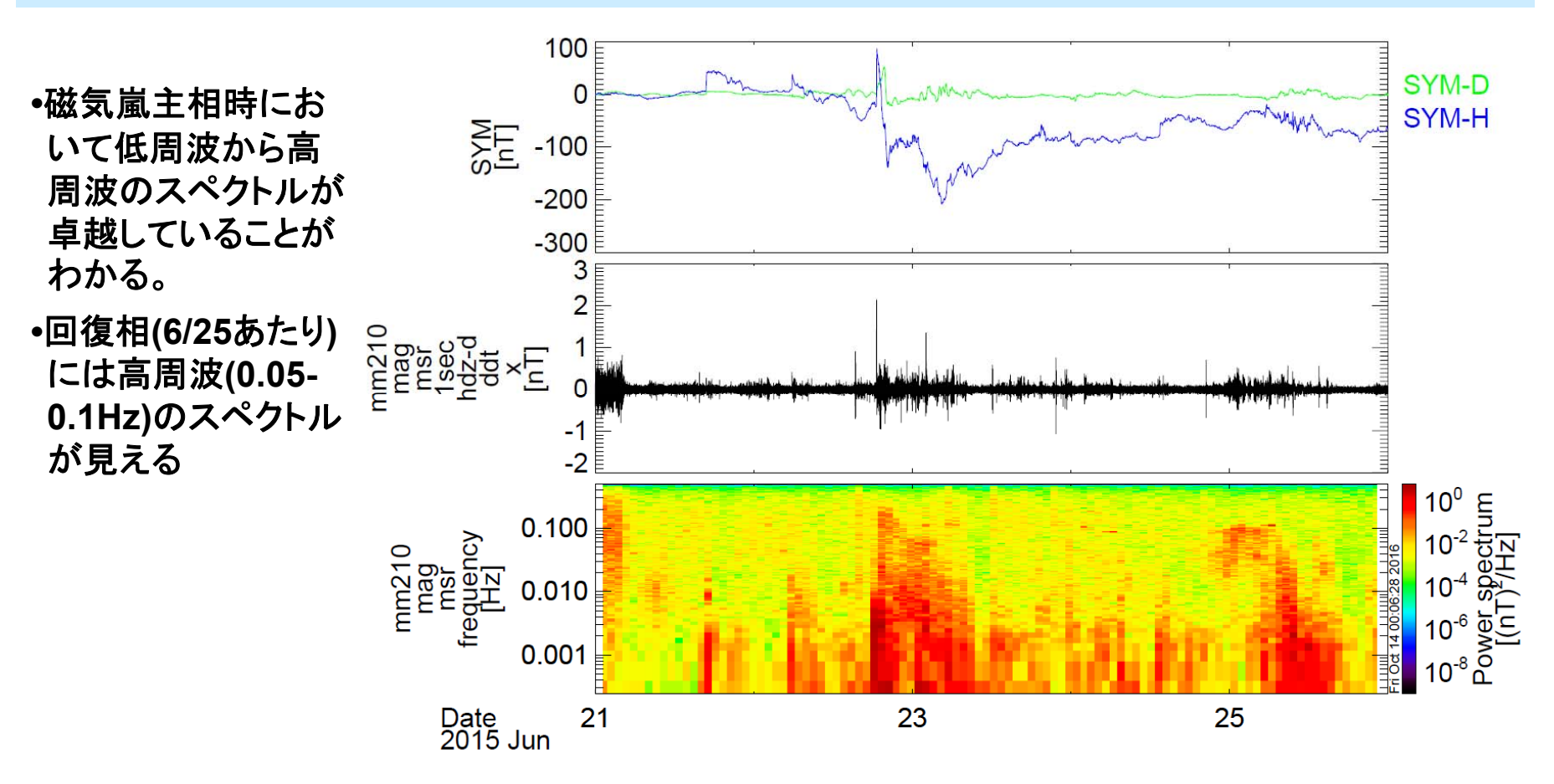

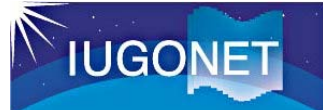

# 4.2 ウェーブレット変換 wav\_data

wav\_data, 'tplot変数名' スペクトルを求める (例) wav\_data, 'mm210\_mag\_msr\_1sec\_hdz-d\_ddt\_x\_tclip'

THEMIS> time\_clip, 'mm210\_mag\_msr\_1sec\_hdz-d\_ddt\_x', '2015-06-22/15:00', '2015-06-23/00:00' 時間の切り出し THEMIS> wav\_data, 'mm210\_mag\_msr\_1sec\_hdz-d\_ddt\_x\_tclip' THEMIS> tplot, ['mm210\_mag\_msr\_1sec\_hdz-d\_ddt\_x\_tclip', 'mm210\_mag\_msr\_1sec\_hdz-d\_ddt\_x\_tclip\_wv\_pow']

 ウェーブレット変換を用いるの で、tdpwrspcよりは速い時間 変動にも追随できる。

•その代わり処理に時間がかか るので、1度に変換するのは3 万点程度にした方がよい。 特定の時間だけデータを切り出す方法 time\_clip, 'tplot変数名', '開始時刻', ' 終了時刻' (例) time\_clip, 'mm210\_mag\_msr\_1sec\_hdzd\_ddt\_x', '2015-06-22/15:00', '2015-06-23/00:00'

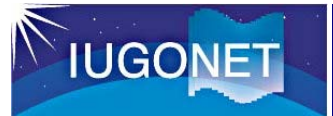

## 4.2 ウェーブレット変換 wav\_data

THEMIS> tlimit, '2015-06-22 17:00', '2015-06-23 00:00'

THEMIS> tplot, ['wdc\_mag\_sym','mm210\_mag\_msr\_1sec\_hdz-d\_ddt\_x\_tclip', 'mm210\_mag\_msr\_1sec\_hdz-d\_ddt\_x\_tclip\_wv\_pow']

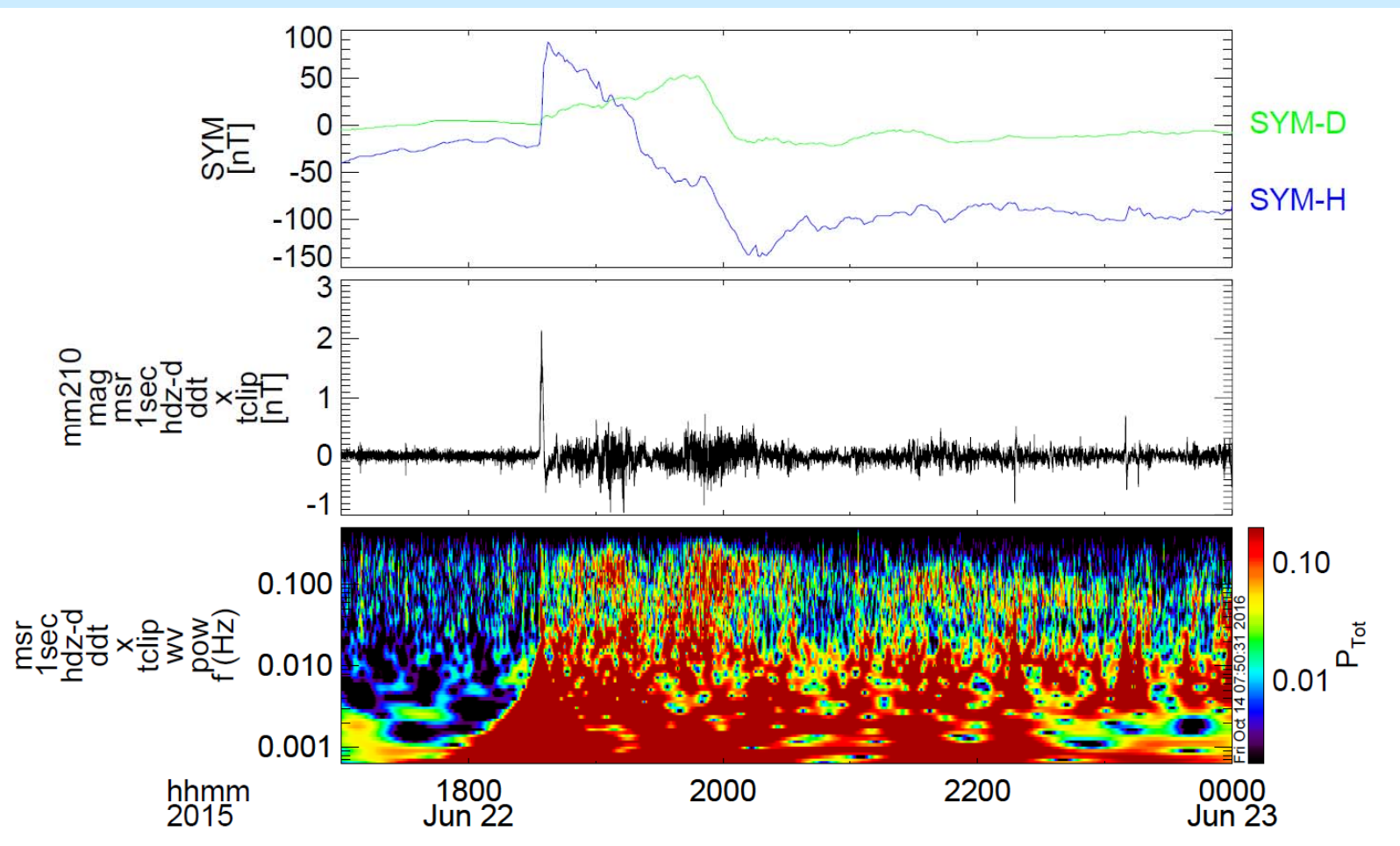

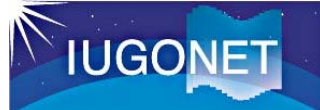

4.3 S(Stockwell)変換 ustrans\_pwrspc

ustrans\_pwrspc, 'tplot変数名', /sampling, /abs S変換で周波数スペ クトルを求める (例) ustrans\_pwrspc, 'mm210\_mag\_msr\_1sec\_hdzd\_ddt\_x\_tclip', /sampling, /abs

THEMIS> time\_clip, 'mm210\_mag\_msr\_1sec\_hdz-d\_ddt\_x', '2015-06-22/18:00', '2015-06-22/20:00'

THEMIS> ustrans\_pwrspc, 'mm210\_mag\_msr\_1sec\_hdz-d\_ddt\_x\_tclip',/sampling, /abs

THEMIS> options, 'mm210\_mag\_msr\_1sec\_hdz-d\_ddt\_x\_tclip\_stpwrspc',ytitle = 'mm210-msr!CPeriod', ysubtitle = '[sec]'

THEMIS> ylim, 'mm210\_mag\_msr\_1sec\_hdz-d\_ddt\_x\_tclip\_stpwrspc', 0, 300 THEMIS> zlim, 'mm210\_mag\_msr\_1sec\_hdz-d\_ddt\_x\_tclip\_stpwrspc', 0, 0.2 THEMIS> tplot, ['wdc\_mag\_sym', 'mm210\_mag\_msr\_1sec\_hdz-d\_ddt\_x', 'mm210\_mag\_msr\_1sec\_hdz-d\_ddt\_x\_tclip\_stpwrspc']

・引数/absの代わりに/powerとすると、振幅ではなくパワー値を算出する。 ・処理に時間がかかるので、1度に変換するのは1万点程度にした方がよい。

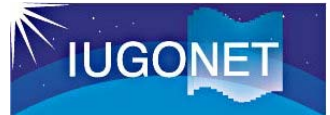

### 4.3 S(Stockwell)変換 ustrans\_pwrspc

THEMIS> tlimit, '2015-06-22 18:00', '2015-06-22 20:00'

THEMIS> tplot, ['wdc\_mag\_sym','mm210\_mag\_msr\_1sec\_hdz-d\_ddt\_x', ' mm210\_mag\_msr\_1sec\_hdz-d\_ddt\_x\_tclip\_stpwrspc']

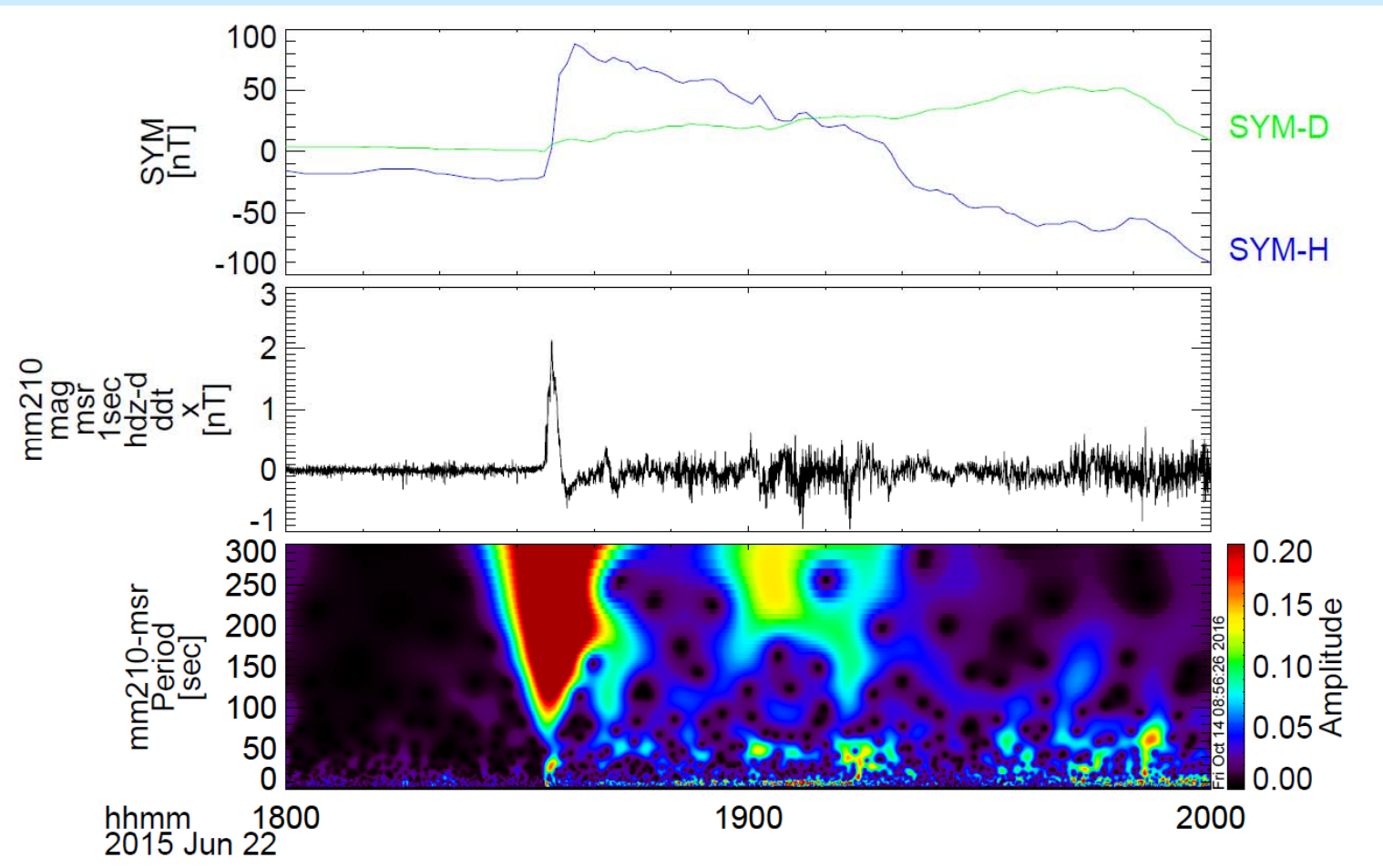

# 4. 周波数スペクトル解析

### 4.3 S(Stockwell)変換 ustrans\_pwrspc

THEMIS> ylim, 'mm210\_mag\_msr\_1sec\_hdz-d\_ddt\_x\_tclip\_stpwrspc', 0, 60

THEMIS> tplot, ['wdc\_mag\_sym','mm210\_mag\_msr\_1sec\_hdz-d\_ddt\_x', 'mm210\_mag\_msr\_1sec\_hdz-d\_ddt\_x\_tclip\_stpwrspc']

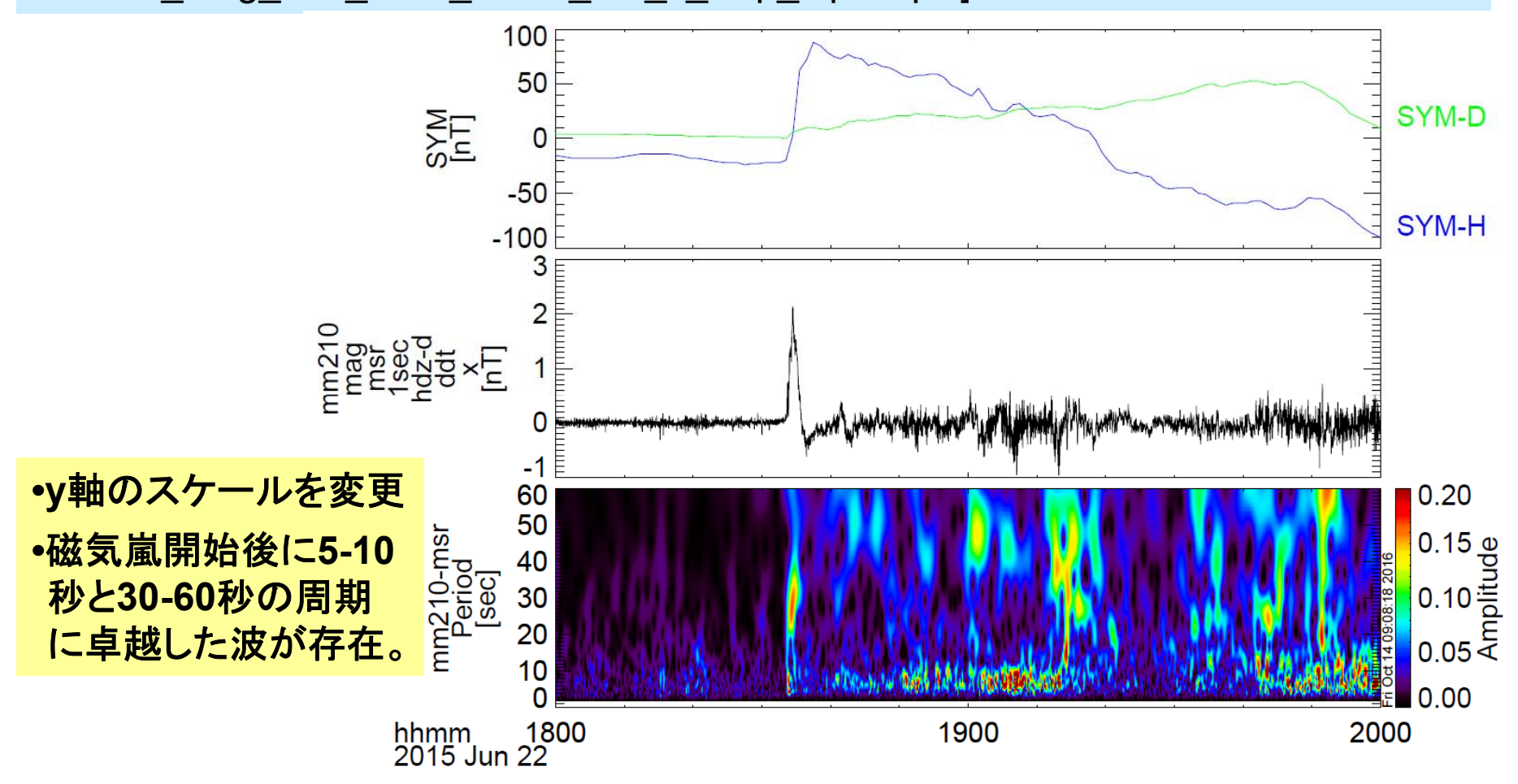

# 4. 周波数スペクトル解析

### 4.3 S(Stockwell)変換 ustrans\_pwrspc

THEMIS> iug\_load\_ask\_nipr, site='syo'

THEMIS> tplot, ['wdc\_mag\_sym','mm210\_mag\_msr\_1sec\_hdz-d\_ddt\_x', 'mm210\_mag\_msr\_1sec\_hdz-d\_ddt\_x\_tclip\_stpwrspc', 'nipr\_ask\_syo\_0000\_ns', 'nipr\_ask\_syo\_0000\_ew']

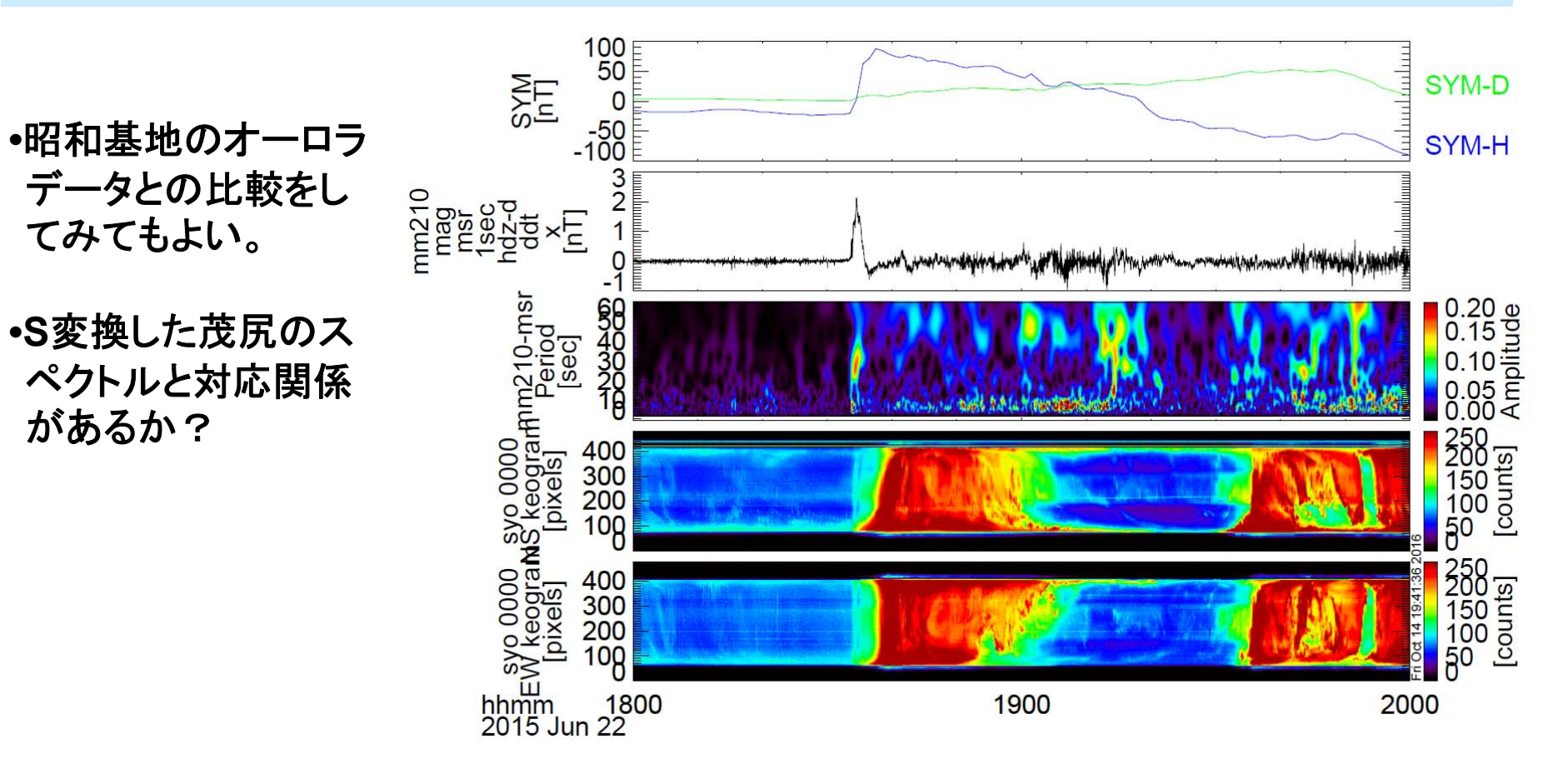

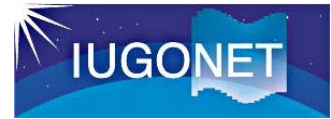

### 6. まとめ

- •tplot変数とはTDAS上の時系列データ参照の概念であり、IDLの メモリー上にその実体となるメタデータ付きデータ構造体がある。
- •get\_dataおよびstore\_data によりIDLの通常の配列とのやり取り が可能。
- •calcコマンドによりtplot変数の演算ができる。
- •各種フィルター処理やスペクトル解析を行うことができる。
- ・UDAS3.00.1以降のバージョンでは、IUGONETで独自に開発した描画や解析ツール(相互相関・無相関検定、コヒーレンス解析、 トレンド検定)などが付け加わっている。

A. tplot変数への各種フィルター処理

A.1 tsmooth\_in\_time でスムージング

tsmooth\_in\_time, 'tplot変数名', 平均幅[秒] (例) tsmooth\_in\_time, 'mm210\_mag\_msr\_1sec\_hdz-d\_ddt\_x', 60

THEMIS> tsmooth\_in\_time, 'mm210\_mag\_msr\_1sec\_hdz-d\_ddt\_x' , 60 THEMIS> tplot, ['mm210\_mag\_msr\_1sec\_hdzd\_ddt\_x','mm210\_mag\_msr\_1sec\_hdz-d\_ddt\_x\_smoothed']

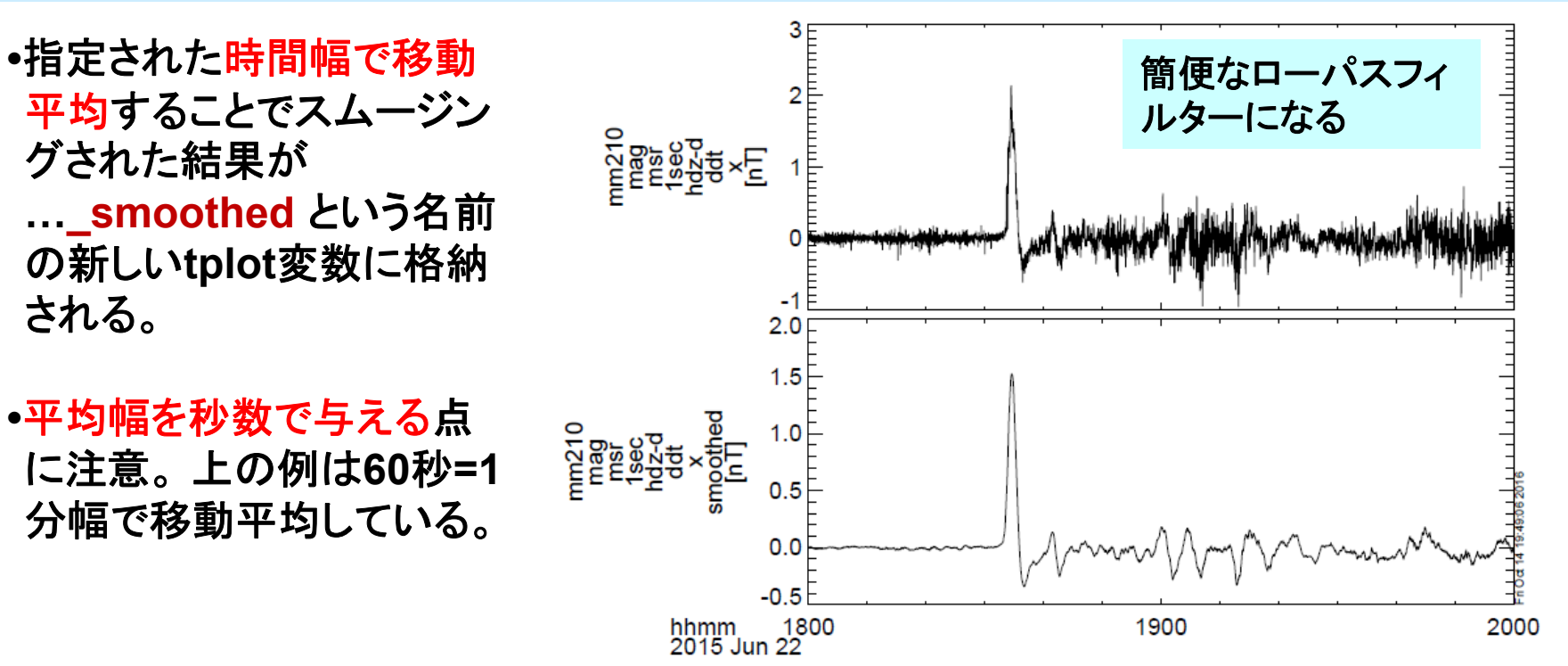

A. tplot変数への各種フィルター処理

A.2 thigh\_pass\_filter でハイパス・フィルター

thigh\_pass\_filter, 'tplot変数名', 下限周期[秒] (例) thigh\_pass\_filter, 'mm210\_mag\_msr\_1sec\_hdz-d\_ddt\_x', 60

THEMIS> thigh\_pass\_filter, 'mm210\_mag\_msr\_1sec\_hdz-d\_ddt\_x', 60 THEMIS> tplot, ['mm210\_mag\_msr\_1sec\_hdz-d\_ddt\_x', 'mm210\_mag\_msr\_1sec\_hdz-d\_ddt\_x\_hpfilt']

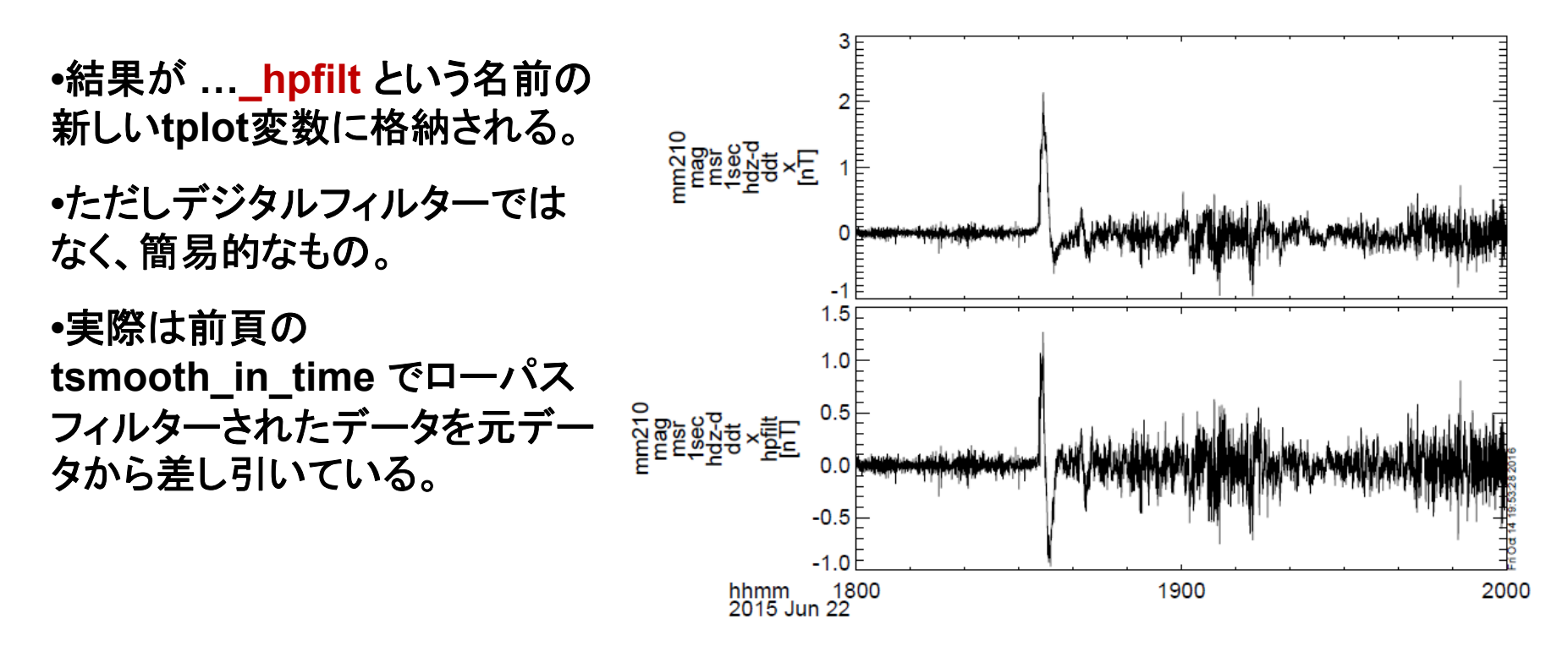

# A. tplot変数への各種フィルター処理

## A.3 avg\_dataで~分値、~時間値に平均

avg\_data, 'tplot変数名', 平均時間幅[秒] (例) avg\_data, 'mm210\_mag\_msr\_1sec\_hdz-d\_ddt\_x', 60

THEMIS> avg\_data, 'mm210\_mag\_msr\_1sec\_hdz-d\_ddt\_x', 60 THEMIS> tplot, ['mm210\_mag\_msr\_1sec\_hdz-d\_ddt\_x', 'mm210\_mag\_msr\_1sec\_hdz-d\_ddt\_x\_avg']

- •結果が …\_avg という名前 の新しいtplot変数に格納さ れる。
- •第2引数に平均の時間幅を 与える。3600[秒]にすれば 1時間平均、60にすれば1 分平均。
- •元データの時間分解能より 小さい時間幅を与えると、 結果が歯抜けデータになっ てしまうので注意。

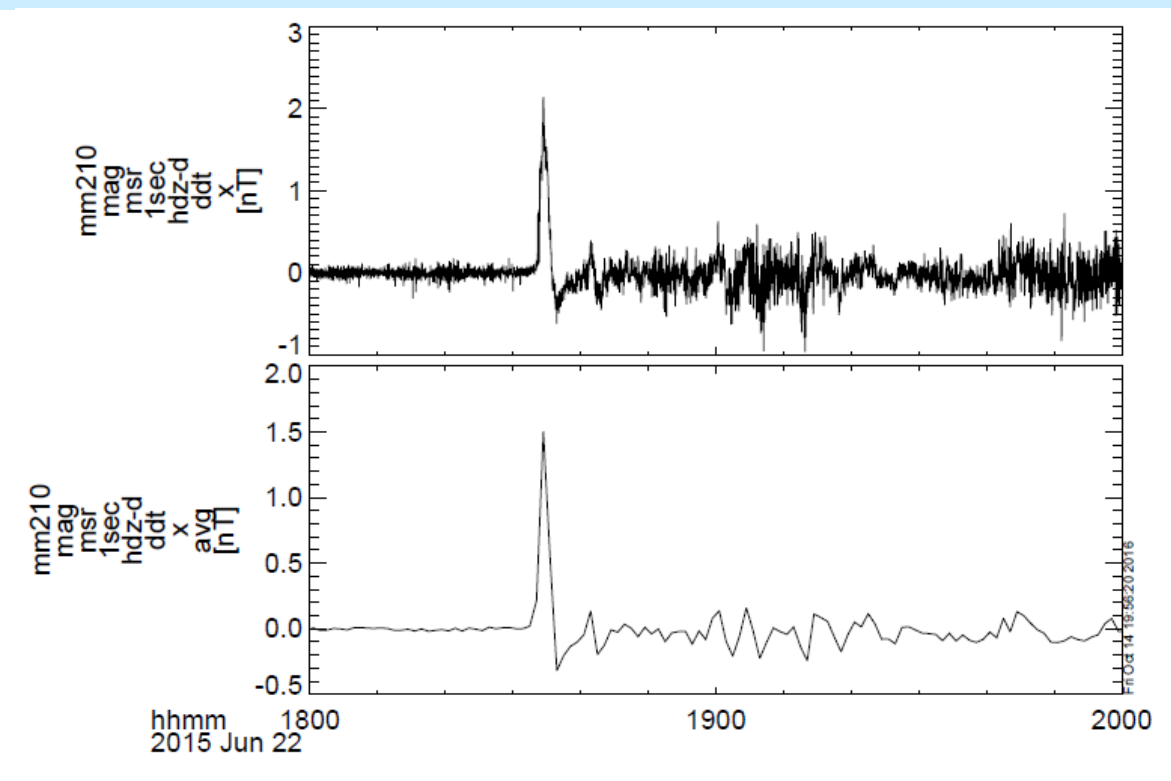

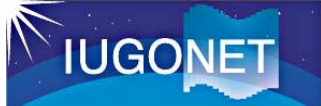

# B. tplot変数の相関解析など

## B.1 tinterpolでデータ補間

tinterpol, 'tplot変数名1', 'tplot変数名2', out\_var = 'tplot変数名 3',/LINEAR <u>tplot変数2のデータに合わせてtplot変数1を補間する</u> (例) tinterpol, 'mm210\_mag\_msr\_1sec\_hdz-d\_ddt\_v', out\_var = 'mm210\_mag\_msr\_1sec\_hdz-d\_ddt\_y', out\_var = 'mm210\_mag\_msr\_1sec\_hdz-d\_ddt\_x\_interp\_linear',/linear

THEMIS> tinterpol, 'mm210\_mag\_msr\_1sec\_hdz-d\_ddt\_x', 'mm210\_mag\_msr\_1sec\_hdz-d\_ddt\_y', out\_var = 'mm210\_mag\_msr\_1sec\_hdzd\_ddt\_x\_interp\_linear' ,/linear

- •out\_varを何も新しいtplot変数名を指定しない場合、結果が …\_interp という名前の新 しいtplot変数に格納される。
- •補間する方法は3種類。

線形補間(linear)、2次補間(quadratic)、スプライン補間(spline)

・元データの時間分解能より小さい時間幅を与えると、結果が歯抜けデータになってしまうので注意。

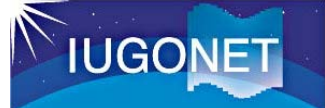

# B. tplot変数の相関解析

# B.2 uspec\_cohで2種のデータ間のコヒーレンス、位相を計算

uspec\_coh, 'tplot変数名1', 'tplot変数名2' (例) uspec\_coh, 'mm210\_mag\_msr\_1sec\_hdz-d\_ddt\_x', 'mm210\_mag\_msr\_1sec\_hdz-d\_ddt\_z'

#### ●指定時刻によるデータの切り出し

THEMIS> time\_clip, 'mm210\_mag\_msr\_1sec\_hdz-d\_ddt\_x', '2015-06-22/19:00', '2015-06-22/20:00'

THEMIS> time\_clip, 'mm210\_mag\_msr\_1sec\_hdz-d\_ddt\_z', '2015-06-22/19:00', '2015-06-22/20:00'

#### ●コヒーレンスの計算

THEMIS> uspec\_coh, 'mm210\_mag\_msr\_1sec\_hdz-d\_ddt\_x\_tclip', 'mm210\_mag\_msr\_1sec\_hdz-d\_ddt\_z\_tclip'

coherence confidence interval = 0.153318 max coherence = 0.85513685 main\_period = 41.8721 uspec\_cohを実行すると、コン ソール上にコヒーレンスの最大値 とその時の周期、コヒーレンスの 統計的優位基準が出力される

## B. tplot変数の相関解析

### B.2 uspec\_cohで2種のデータ間のコヒーレンス、位相を計算

IUGONET

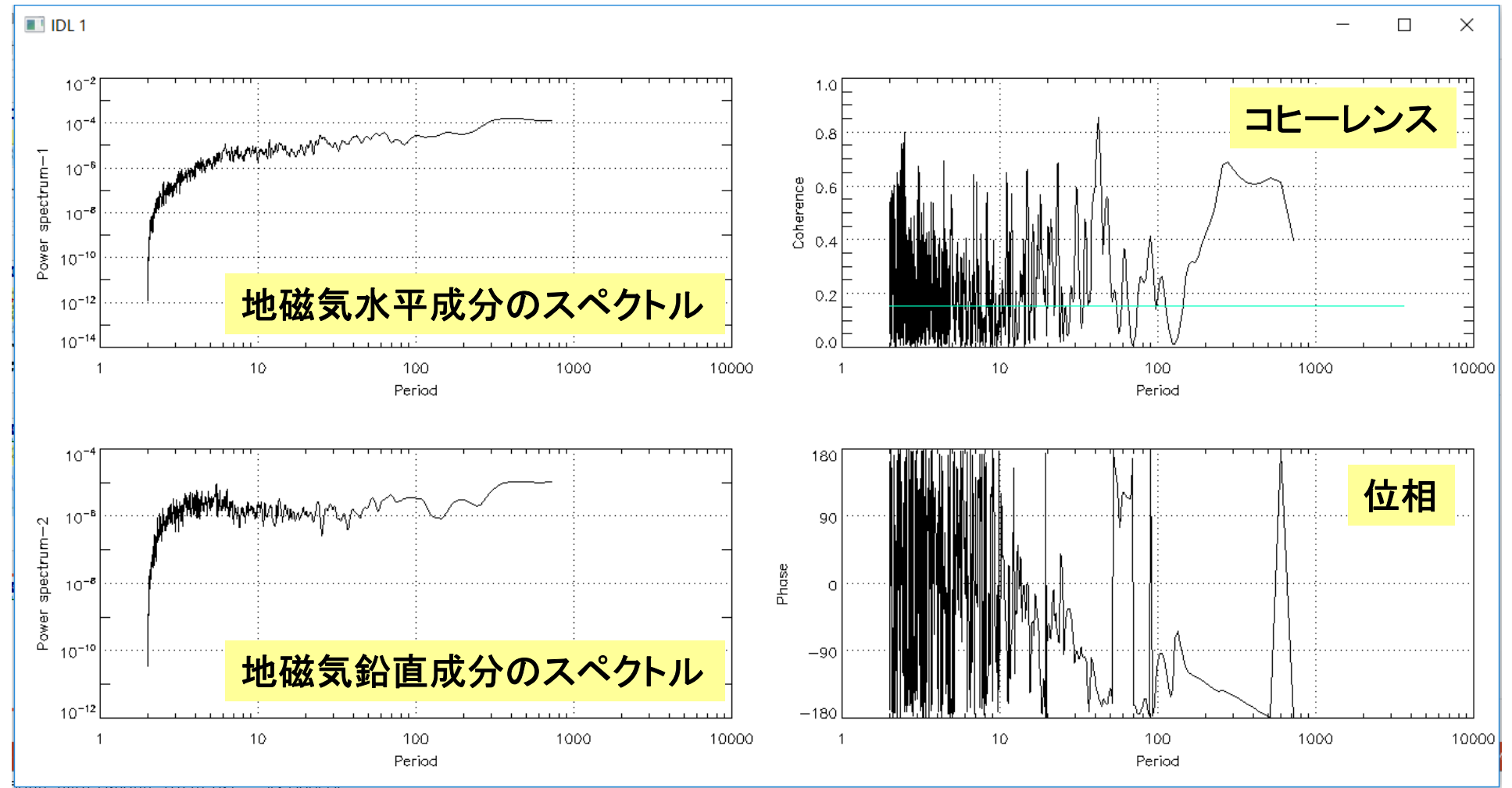